# 波形卡安装和使用说明书

## 1. 安装软件

| 第一步:双击安装室  | x件 🔂 波形软件V6.exe | 选择语言"简体中文"。点击"确定": |
|------------|-----------------|--------------------|
|            |                 |                    |
| 选择安装语言     | ×               |                    |
| 选择安装时要使用的语 | 言:              |                    |
| 简体中文       | ~               |                    |
| 補口         | <b>直</b> 取消     |                    |

第二步:点下一步,输入安装密码:JK0803 (字母大写),点下一步:

| <ul> <li> <del>公</del> 安装 - PDUMaster          </li> <li> <del>密码</del></li></ul> | _   |     | × |
|-----------------------------------------------------------------------------------|-----|-----|---|
| 请输入密码,然后单击"下一步"继续。密码区分大小<br>密码(g):                                                | 、写。 |     |   |
|                                                                                   |     |     |   |
| 〈上一步(匙)                                                                           | √—  | IQ. | 消 |

第三步:选择安装路径(如果系统有其他盘,不要装在 C 盘, 点浏览, 重新换个非 C 盘的文件夹), 点击 进入下一步;

|   | 🔮 安装 - PDUMaster — 🗌 🗙                  |  |
|---|-----------------------------------------|--|
|   | <b>法择目标位置</b><br>您想将 PDUMaster 安装在什么地方? |  |
|   | 安装程序将安装 PDUMaster 到下列文件夹中。              |  |
|   | 单击"下一步"继续。如果您想选择其它文件夹,单击"浏览"。           |  |
|   | D:\测试\波形较件\波形较件V6 》                     |  |
| 1 |                                         |  |
|   |                                         |  |
|   |                                         |  |
|   | 至少需要有 361.6 MB 的可用磁盘空间。                 |  |
|   | < 上一步(B) 下一步(D) > 取消                    |  |

第四步: 创建开始菜单, 默认就可以, 点击 进入下一步;

| 🔂 安装 - PDUMaster                    | _   |              | × |
|-------------------------------------|-----|--------------|---|
| <b>选择开始菜单文件夹</b><br>您想在哪里放置程序的快捷方式? |     | í<br>Ø       | D |
| 安装程序现在将在下列开始菜单文件夹中创建程序的快            | 捷方式 | •            |   |
| 单击"下一步"继续。如果您想选择其它文件夹,单击"浏览"        | •   |              |   |
| 波形软件V6                              | 测费  | ( <u>R</u> ) |   |
|                                     |     |              |   |
|                                     |     |              |   |
|                                     |     |              |   |
|                                     |     |              |   |
|                                     |     |              |   |
|                                     |     |              |   |
|                                     |     |              |   |
| 〈上一步( <u>B</u> ) 下一步( <u>N</u> )    | >   | 取消           |   |
|                                     |     |              |   |

第五步: 创建桌面快捷方式, 根据需要是否勾选选择框, 点击 下一步;

| 安装 - PDUMaster     选择附加任务     您想要安装程序执行哪些附加任务?                      | _              |      | × |
|---------------------------------------------------------------------|----------------|------|---|
| 选择您想要安装程序在安装 PDUMaster 时执行的附加任务,<br>步"。<br>附加快捷方式:<br>☑ 创建桌面快捷方式(①) | 然后单司           | 击"下— |   |
| 〈上一步(B) 下一步()                                                       | <u>i) &gt;</u> | 取》   | 肖 |

#### 第六步: 点击 安装

| G2 安装 - PDUMaster − □ X                |
|----------------------------------------|
| 准备安装<br>安装程序现在准备开始安装 PDUMaster 到您的电脑中。 |
| 单击"安装"继续此安装程序。如果您想要回顾或改变设置,请单击"上一步"。   |
| 目标位置:<br>D:\测试\波形软件\波形软件V6             |
| 开始菜单文件夹:<br>波形软件V6                     |
| 附加任务:<br>附加快捷方式:<br>· 创建桌面快捷方式(D)      |
| ~                                      |
|                                        |
| < 上一步(B) 安装(I) 取消                      |
|                                        |

第七步:安装驱动(老机台先删掉以前驱动),根据不同的卡选择驱动版本 (PCIE 或者 USB),点击"下一步"

| 💀 2021 安装引导程序                          | ×                   |
|----------------------------------------|---------------------|
| 查找到PDV1000卡硬件信息:<br>PD-PRO             | 安装PDV1000卡驱动        |
| · 未安装PDV1000卡驱动<br>VSBV6驱动兼容新版本V3K2控制卡 | 全功能软件(紫色狗)          |
|                                        | ✓ 重新安装PUD1000驱动 卡类型 |
|                                        | USB (V6)            |
|                                        |                     |
|                                        |                     |
|                                        |                     |
|                                        |                     |
|                                        |                     |
|                                        |                     |
|                                        | 下一步                 |
|                                        |                     |
|                                        |                     |

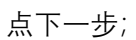

| 设备驱动程序安装向导 | 正在完成设备驱动程序安装向导                             |
|------------|--------------------------------------------|
|            | 此设备驱动程序安装向导无法为您的硬件设备更新任何软<br>件,您当前安装的软件更新。 |
|            |                                            |
|            | 驱动程序名状态                                    |
|            | ✔USBDevice (09/04/ 可以使用了                   |
| :          | < 上一步( <u>B</u> ) 完成 取消                    |

安装完成后,在"通用串行主线设备"显示:

- ✔ 🟺 通用串行总线设备

PD-PRO 波形卡驱动安装完成。

第八步:安装运动控制卡驱动,根据不同的卡选择,点击"下一步"(如果不需软件控制轴,选择 无外扩运控卡),然后点击下一步。

| 💀 2021 安装引导程序 | ×                                     |
|---------------|---------------------------------------|
| 未查找到GTS卡硬件信息  | 安装外接运控卡驱动                             |
| -             | 外扩展轴运动控制卡类型                           |
| 1             | 无外扩运动卡                                |
|               | 无外扩运动卡<br>固高GTS卡                      |
|               | IIIIIIIIIIIIIIIIIIIIIIIIIIIIIIIIIIIII |
|               |                                       |
|               | 上一步下一步                                |
|               |                                       |

第九步:安装加密狗驱动,点击"下一步";

| 💀 2021 安装引导程序  | ×                                           |
|----------------|---------------------------------------------|
| 安装最新加密狗驱动<br>• | 安装加密狗驱动                                     |
|                | 依照加密狗驱动依次安装即可,当不存在加密狗驱动文件时,软件默认为<br>超级狗免驱模式 |
|                | ☑ 重新安装加密狗驱动                                 |
|                |                                             |
|                |                                             |
|                | 上一步下一步                                      |
|                |                                             |

弹出加密狗安装窗口,点下一步;

| 🕼 Sentinel Runtime Setup                                                                                                    | _                                                       |                                     | $\times$ |
|----------------------------------------------------------------------------------------------------|---------------------------------------------------------|-------------------------------------|----------|
| License Agreement<br>You must agree with the license agreement below to proceed.                                                                                                    |                                                         |                                     |          |
| SENTINEL LDK PRODUCT END USER LICENSE<br>AGREEMENT                                                                                                    |                                                         |                                     | ^        |
| IMPORTANT INFORMATION - PLEASE READ THIS AGREEMEN<br>BEFORE USING THE CONTENTS OF THE PACKAGE AND/OR B<br>DOWNLOADING OR INSTALLING THE SOFTWARE PRODUCT.<br>FOR AND USE OF THE SENTINEL® LDK PRODUCTS (including<br>limitation, the Developer's Kit, libraries, utilities, disketter<br>DVD, Sentinel keys, the software component of Sentinel L<br>Sentinel LDK Software Protection and Licensing Guide) (her | NT CAR<br>EFORE<br>ALL OI<br>witho<br>s, CD_I<br>DK, an | RDERS<br>ut<br>ROM,<br>d the<br>ter | *        |
| <ul> <li>I accept the license agreement</li> <li>I do not accept the license agreement</li> </ul>                                                                                                    |                                                         |                                     |          |
| <u>R</u> eset < <u>B</u> ack <u>N</u> ex                                                                                                    | t>                                                      | Cano                                | el 🛛     |

第十步:安装依赖库 VC++,点击"下一步",再进行安装即可(不带视觉可以不安装)

| 📲 2021 安装引导程序  | ×                              |
|----------------|--------------------------------|
| 安装CCD依赖库VC2015 | 安装依赖库VC++                      |
|                | VC为算法依赖库,如果安装失败,请手<br>动安装或重装系统 |
|                | ☑ 重新安装℃运行库                     |
|                |                                |
|                |                                |
|                | 上一步下一步                         |
|                |                                |

第十一步:安装对应的振镜控制卡库 (PCIE 或 USB), 新卡选 V6, 老卡根据型号选 V3 或 V2

<u>或</u> V1 点击"下一步"

| 碞 2021 安装引导程序                     | ×                 |
|-----------------------------------|-------------------|
| 选择PDV_1000库版本:<br>此版本不支持 V1 V2 卡; | 选择PDU库版本          |
| t                                 | 选择PDV_1000卡库版本    |
|                                   | V6 ~              |
|                                   | PDU卡连接方式<br>USB ~ |
|                                   |                   |
|                                   |                   |
|                                   |                   |
|                                   | 上一步下一步            |
|                                   |                   |

第十二步:最后一步,点击"完成";

## 2. 多波形卡卡号设置

假如:一张控制半导体激光器,一张控制光纤激光器。

卡号分配:

| 波形卡    | 卡号 |
|--------|----|
| 半导体波形卡 | 0  |
| 光纤波形卡  | 1  |

第一步:将半导体波形卡断电

第二步:在波形软件根目录下打开卡号设置工具:

| 形软件V6 >              |                  |        | ~        | ○ ○ ○ ○ ○ ○ ○ ○ ○ ○ ○ ○ ○ ○ ○ ○ ○ ○ ○ |
|----------------------|------------------|--------|----------|---------------------------------------|
| 名称 ^                 | 修改日期             | 类型     | 大小       |                                       |
| CaliBox.dll          | 2022/2/26 12:21  | 应用程序扩展 | 1,898 KB |                                       |
| CaliModule.dll       | 2021/4/8 22:57   | 应用程序扩展 | 1,877 KB |                                       |
| 📧 CardWriter.exe     | 2022/6/24 16:53  | 应用程序   | 15 KB    |                                       |
| CL_2DReviseARC.dll   | 2022/10/18 14:59 | 应用程序扩展 | 324 KB   |                                       |
| CL_BasicDataType.dll | 2022/11/14 9:54  | 应用程序扩展 | 565 KB   |                                       |
| CL_BasicFlowSys.dll  | 2020/12/10 9:28  | 应用程序扩展 | 54 KB    |                                       |
| CL_BasicMarkData.dll | 2022/10/18 14:59 | 应用程序扩展 | 627 KB   |                                       |
|                      |                  |        |          |                                       |

双击"CardWriter.exe"执行卡号设置:

| 卡号修改                                  | ×             |     |
|---------------------------------------|---------------|-----|
| 检测到以下 PDV1000 卡<br>00号PDV1000卡        |               |     |
| 打开                                    | *             |     |
| 1 修改卡                                 |               |     |
| 第三步:选择列表中的卡,<br>卡号修改                  | 点击"打开卡":<br>> |     |
| 检测到以下 PDV1000 卡<br>00号PDV1000卡<br>17开 | ₩             |     |
| 1 修改卡                                 | ÷₽            |     |
| 第四步:在1                                |               | 글": |
| 修改成功,请将板卡断电重启                         |               |     |
| 确定                                    |               |     |

第五步:弹出"修改成功"的窗口后,点击"确认"按钮关闭窗口,再关闭卡号设置工具,将半导体 波形卡重新上电,再将光纤波形卡断电,再打开卡号设置工具设置半导体波形卡卡号。

第六步:软件打开2张卡,在软件根目录里 ini 文件夹里 GlassSystemPara 配置文件里修改 NowCardCount=2,如果打开3张卡就改成3,最大4张卡。

| *     | 0 10 40 60 10                  | ↓ 排序 🐇 🗐 直看      | · ···  |                                              |
|-------|--------------------------------|------------------|--------|----------------------------------------------|
|       |                                |                  |        | 🚆 *GlassSystemPara - 记事本                     |
| 1     | « OLaserMove > ini             | Y C Q 在ini       | 中搜索    | 文件 编辑 查看                                     |
|       | 名称 ^                           | 修改日期             | 类型     | ColorU/R=245                                 |
|       | DeviceGTS                      | 2021/7/15 8:46   | 配置设置   | Color07G=245<br>Color07B=245 VowCardCount    |
|       | DoubleStation                  | 2022/7/20 9:46   | 配置设置   | Color08R=224                                 |
| 1     | extmdl_test.cfg                | 2012/6/20 15:12  | CFG 文件 | Color08G=224<br>Color08B=224                 |
| HG    | GalssCaDemarcate               | 2022/4/28 11:04  | 配置设置   | Color09R=224                                 |
| 入测    | GalssCaDemarcate_Camera        | 2022/2/9 8:53    | 配置设置   | Color096=224<br>Color09B=224                 |
| - 1   | GalssCaDemarcate_GAngle        | 2020/12/10 9:29  | 配置设置   | Color010R=220<br>Color010G=220               |
| . 1   | GalssCaDemarcate_Laser         | 2022/4/28 11:04  | 配置设置   | Color010B=220                                |
| 'ersc | GalssCaDemarcate_LLPLaser      | 2020/12/10 9:29  | 配置设置   | NowCardCount=2                               |
| - 1   | 🔄 GalssCaDemarcate_ManualLaser | 2020/12/10 9:29  | 配置设置   | m_EditShowPath=0                             |
| - 1   | 🕤 GlassSystemPara              | 2022/10/24 15:35 | 配置设置   | m_lsCheckMFile=0<br>m_EditLiteShow=0         |
| - 1   | GTS.cfg                        | 2020/12/8 17:24  | CFG 文件 | m_LayerLiteShow=0                            |
| - 1   | HighPrecisionCali.cl           | 2022/4/28 11:04  | CL 文件  | m DealLineLink19=0                           |
|       | HighPrecisionCaliR.cl          | 2021/9/16 14:28  | CL文件   | m_SelectProjectLink19=0<br>m_ShowScanPosFB=0 |
| SD    | IOName                         | 2022/9/4 11:24   | 配置设置   | m_FullShowInterval=1                         |
| :)    | IOName00                       | 2022/7/26 17:38  | 配置设置   | m_NewFullRect=1<br>m_RedContinueTWork=0      |

第七步:打开波形软件,需要用户登录如图:

| 💀 用户登录 🛛 🗙 🕹                                | 软件分为三级权限                              |
|---------------------------------------------|---------------------------------------|
| 用户权限管理员权限 ~ 刷卡模式                            | <ol> <li>管理员权限(默认)</li></ol>          |
| 管理员权限 — 一程师权限                               | 用户名:7777 密码:7777 <li>工程师权限(默认)</li>   |
| 操作员权限 — 一程师权限                               | 用户名:6666 密码:6666 <li>操作员权限(默认)</li>   |
| 强作员权限 — 一 一 一 一 一 一 一 一 一 一 一 一 一 一 一 一 一 一 | 用户名:8888 密码:8888 <li>可以修改密码和增加用户</li> |

登录管理员,选择卡号;

| 🛃 打开卡失败                                   | × |
|-------------------------------------------|---|
| 00 号卡打开失败,但系统检测到有如下卡号的卡<br>01号PDV1000卡    |   |
| 可通过下面下拉框重新选择软件打开对应的<br>卡号(一张卡不能被两个软件同时打开) |   |
| 当前机位(0)打开的卡号为:<br>01号PDV1000卡             |   |
| 确定取消                                      |   |

| DUMaster          |                                 | ×          |
|-------------------|---------------------------------|------------|
| 波形卡 - 00 波形卡 - 01 |                                 |            |
| Output            | 基本参数                            | 特殊设置       |
| 运行状态 🔵            | 波形号 Layer00 ~                   |            |
| 就绪状态 🔵            | 触发模式                            | シェロッビ曲     |
| 报警状态 🔘            |                                 | 土机攻直       |
| 使能 🔘              | ● 上升沿开光,单点时长出光;可使用点波形           |            |
| 触发 🔘              | 单点时间 1000 主                     | 功率校正       |
| 0                 | 激光参数                            |            |
| 波形岩 〇 〇 〇 〇       | 功率百分比 60.00 🔶                   |            |
|                   |                                 |            |
|                   | 占空比(%) 50.000 €                 |            |
| Input             | →  井光辿时(微秒 50 →<br>羊光弧时(微秒 50 → |            |
| 运行 🔘              |                                 |            |
| 波形号 🍈 🔵 🔘 🧉       |                                 | 保存         |
|                   |                                 |            |
| 卡版本号:YLR(45 -     | 8551)-6D                        | Ver: 1.0.0 |
| PDU 00(OK) 01(NG) |                                 | 脱机 🦳       |
|                   |                                 |            |
| 在线启动              |                                 | 脱机卜载       |
| 停止                | 权限管理                            | 脱机洁险       |
| L1 TT             | 化化日生                            | 加山小山自怀     |

左下角软件上显示 PDU\_00(OK)表示 00 号卡打开成功, 01 (NG) 表示 01 号卡打开失败。

## 3. 波形软件应用

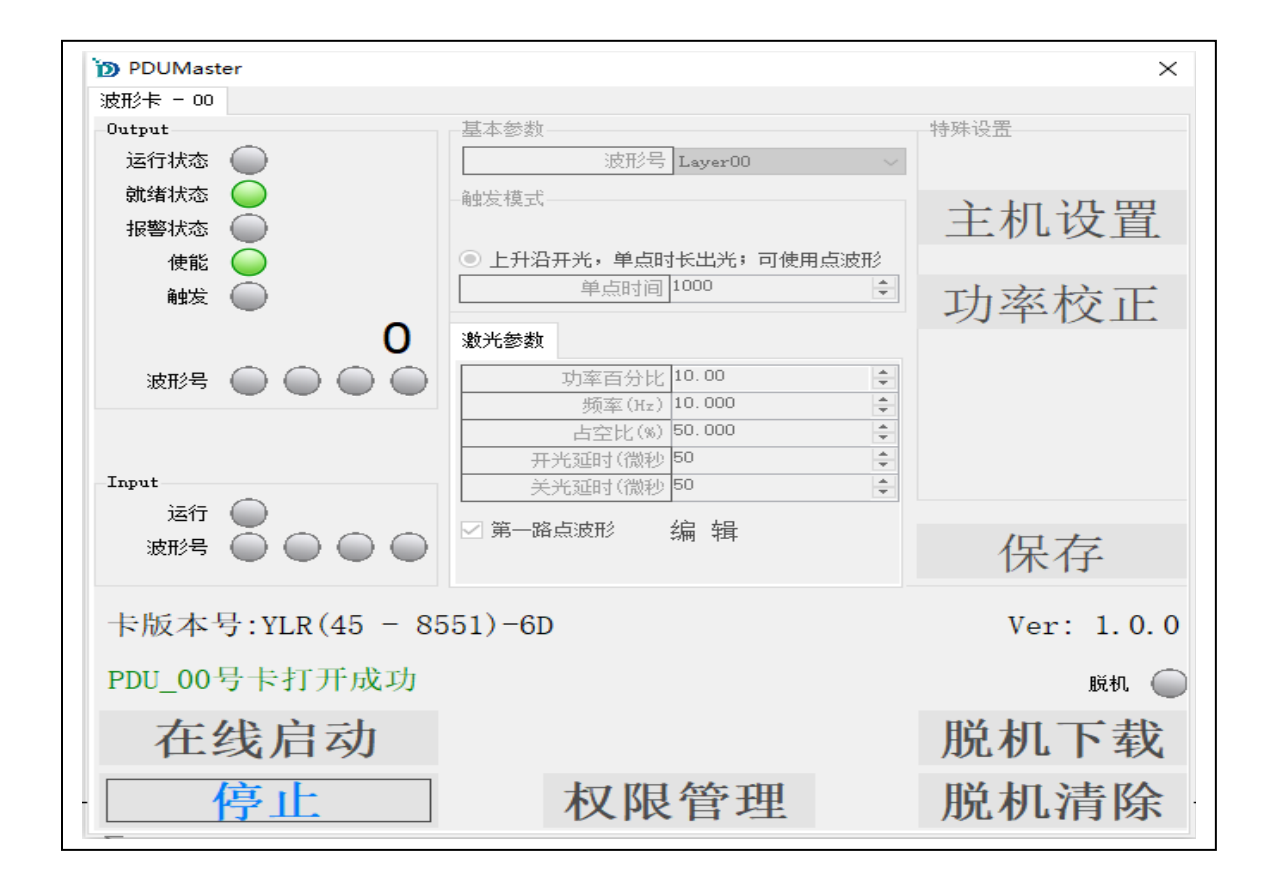

#### 功能解析:

| 功 | 示图 | 功能解析 |
|---|----|------|
| 能 |    |      |
| 组 |    |      |

| 基本参数         | 基本参数<br>波形号 Layer00 ~                                                                                                    | 波形号的显示和切换                                                                                                    |
|--------------|----------------------------------------------------------------------------------------------------|----------------------------------------------------------------------------------------------------|
| 激光参数         | 激光参数<br>功率百分比 20.00<br><u>频率(Hz)</u> 10.000<br>合空比(%) 50.000<br>开光延时(微秒 50<br>关光延时(微秒 50<br>文 第一路点波形<br><u>编辑</u><br>第一路线波形<br><u>编辑</u> | 功率百分比:对应参数组的固定功率百分比设置,当对<br>应参数组未勾选"第一路点波形"时,以此参数进行模拟<br>量输出。<br>频率:表示一秒内出光的次数,越大表明出光次数越多,<br>激光能量输出越大。<br>占空比:NA,只针对连续激光器有效。<br>开光延时:出光前延时多少再出光。<br>关光延时:关光前延时多少再关光。 |
| IO<br>输<br>出 | Output         运行状态         就绪状态         就绪状态         使能         使能         触发         2000000000000000000000000000000000000             | 波形卡 IO 输出点位信息<br>运行状态: Out0<br>就绪状态: Out5<br>报警状态: Out6<br>使能: out 23<br>触发: out 22                                                                                   |
| IO<br>输入     | Input<br>运行<br>波形号                                                                                                    | 波形卡 IO 输入点位信息<br>IN0:触发<br>IN1:波形 1 选择<br>IN2:波形 2 选择<br>IN3:波形 4 选择<br>IN4:波形 8 选择<br>io 触发波形,是二进制的方式                                                                |
| 功<br>能<br>按  | 在线启动                                                                                                    | 波形卡就绪输出,触发开启,接收外部触发执行出光。                                                                                                    |
| 钮            | 停止                                                                                                    | 波形卡就绪, 触发关闭                                                                                                    |

| 脱机 〇 | 脱机下载,将所有参数组中的参数下载至波形卡。有脱<br>机下载脱节会显示绿灯。                                                                                                    |
|------|----------------------------------------------------------------------------------------------------|
| 脱机清除 | 清除脱机下载的数据。                                                                                                    |
| 权限管理 | 波形软件权限登录去,切换。                                                                                                    |
| 功率校正 | 功率校正设置:<br>· · · · · · · · · · · · · · · ·                                                                                                     |
|      | <ul> <li>○ 启用生效(只针对可调功率的卡或模式生效)</li> <li>实际功率(%) 实测功率(%)</li> <li>功率000%对应</li> <li>0.000</li> <li>0.000</li> <li>0.000</li> <li>10.000</li> <li>110.000</li> <li>111</li> <li>1000.00</li> <li>111</li> <li>1000.00</li> <li>111</li> <li>1000.00</li> <li>111</li> <li>1000.00</li> <li>111</li> <li>1000.00</li> <li>111</li> <li>1000.00</li> <li>111</li> <li>1000.00</li> <li>111</li> <li>1000.00</li> <li>111</li> <li>1000.00</li> <li>111</li> <li>1000.00</li> <li>111</li> <li>1111</li> <li>1111</li> <li>1111</li> <li>1111</li> <li></li></ul> |
| 主机设置 | 激光器类型设置,默认为自动识别:<br>主机设置_PDU1000 ×<br>激光器类型选择 PUD1000_YLR · · · · · · · · · · · · · · · · · · ·                                                                                                    |

|      | 保存                                                                                                    | 波形参数保存,波形卡使能关闭时参数生效                                                                                                    |
|------|----------------------------------------------------------------------------------------------------|----------------------------------------------------------------------------------------------------|
| 触发模式 | <ul> <li>● 上升沿开光,至下降沿关光;可使用线波形</li> <li>○ 上升沿开光,单点时长出光;可使用点波形</li> <li>单点时间 1000</li> </ul>                                                                                                    | 上升沿开光,至下降沿关光;可使用线波形: 当选择此<br>模式没有勾选第一路线波形,就是上升沿开光,至下降<br>沿关光,按激光参数中的功率百分比控制功率出光;当<br>勾选第一路线波形,就是按照线波形里面的时间和功率<br>出光。(和单点时长和点波形没关系)<br>上升沿开光,单点时长出光;可使用点波形:当选择此模<br>式没有勾选第一路点波形,就是根据单点时间来控制时<br>间,按激光参数中的功率百分比控制功率出光;当勾选<br>第一路点波形,就是按照点波形里面设置的时间和功率<br>出光。(和线波形没关系) |
| 波形设置 | 激光参数          功率百分比       20.00       ↓         频率(Hz)       10.000       ↓         占空比(%)       50.000       ↓         开光延时(微秒       50       ↓         关光延时(微秒       50       ↓         グ第一路点波形       编辑       ↓         第一路线波形       编辑       ↓ | 勾选第一路点波形, 启用线波形; 按照点波形里面时间,<br>功率进行出光; 点编辑进入波形编辑页面。<br>勾选第一路线波形, 启用线波形; 按照线波形里面的渐<br>进, 渐出时间和功率进行出光;                                                                                                    |

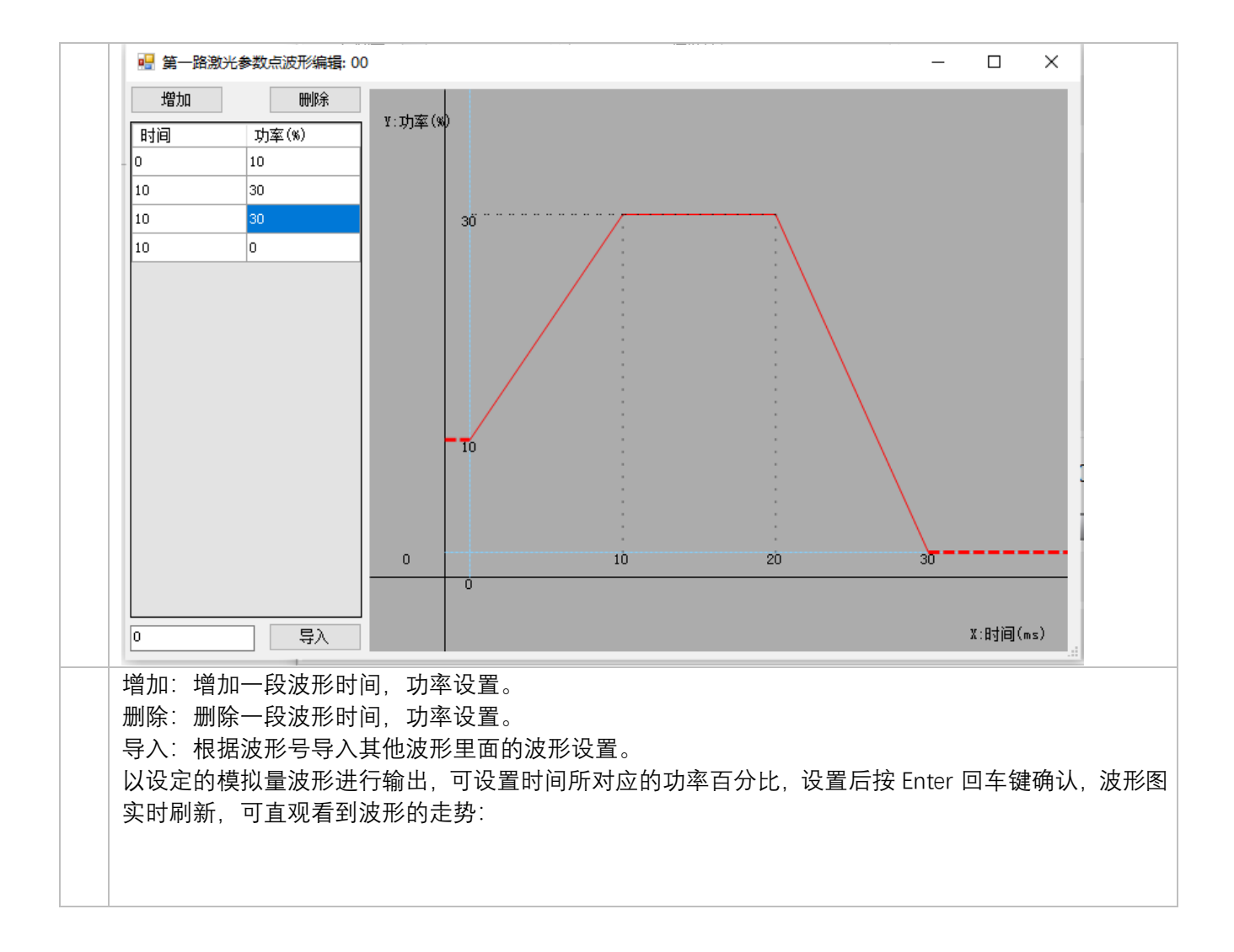

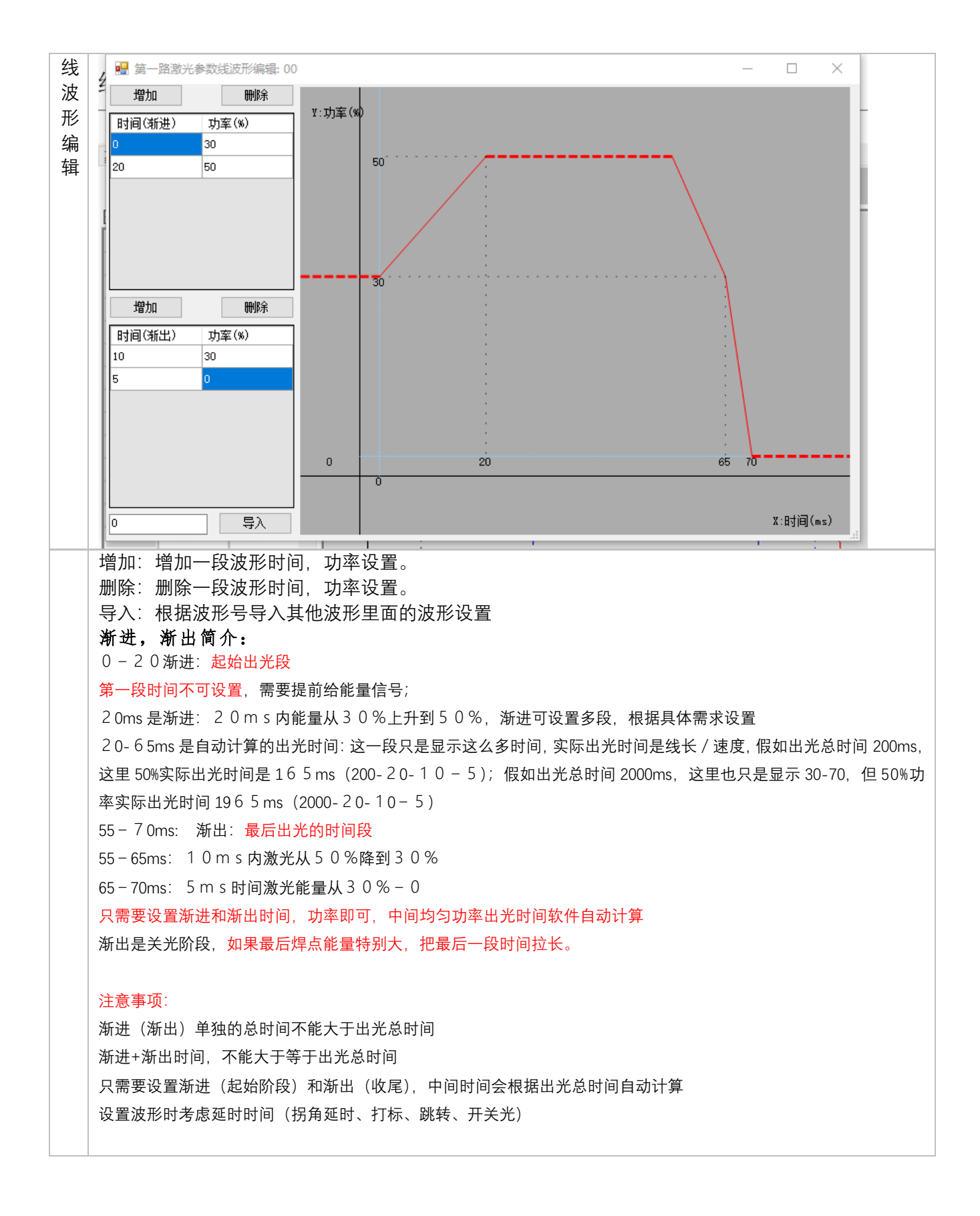

### 4. 出光测试

触发模式
○ 上升沿开光,至下降沿关光;可使用线波形
● 上升沿开光,单点时长出光;可使用点波形
单点时间
●

触发激光运行步骤:

- 1. 确认 就绪信号, 使能信号为高
- 2. 拉高 Run 信号触发激光:

如果选择上升沿出光,至下降沿关光;可使用线波形,没有勾选第一路线波形,将拉低 Run 信号结束激光;勾选第一路线波形将根据波形设置时间,功率出光。

如果选择上升沿开光,单点时长出光;没有勾选第一路点波形,将根据设置的单点时间出光时间。勾选第一路点波形,将根据编辑里面波形设置的时间,出光时间。

### 5. IO 交互时序说明

| IO 信号        | 方向 | IO 序号    | 说明                        |
|--------------|----|----------|---------------------------|
| Ready        | 输出 | Out05    | 就绪                        |
| Running      | 输出 | Out00    | 运行中                       |
| WaveApplyAck | 输出 | Out08~11 | 显示系统当前波形号 4 个 IO 编码表示 0 到 |
|              |    |          | 15 号波形                    |
| Error        | 输出 | Out06    | 报错                        |
|              |    |          | 报错原因:调用不存在的波形             |
| Run          | 输入 | In00     | 触发出光                      |
| WaveApply    | 输入 | 101~04   | 选择波形号                     |
|              |    |          | 4 个 IO 编码表示 0 到 15 号波形    |

系统包括如下 IO 信号

#### 切换波形要求:

系统在检测到"触发信号"(Run)时,采集"选择波形号"(WaveApply),并运行相应波形。所以要求 WaveApply 提前 Run 信号到达系统,建议用户输出 WaveApply 信号 5 毫秒后,再触发 Run 信号